## Audio System (Continued)

## To Setup Apple CarPlay

Use of Apple CarPlay will result in the transmission of certain user and vehicle information (such as vehicle location, speed, and status) to your iPhone to enhance the Apple CarPlay experience. You will need to consent to the sharing of this information on the screen.

• Enable the Apple CarPlay setting.

Pair the headsets. P.88
Connect your iPhone to the USB port located in the travel trunk GL1800DA or shelter case Except GL1800DA. P.96
When connecting your iPhone, if it is recognized as iPod, disconnect the USB cable once, enable the Apple CarPlay P.80, and then reconnect the USB cable again.

When the disclaimer message appears on the screen, select [Enable once] or [Always enable], and then press or ENT switch.

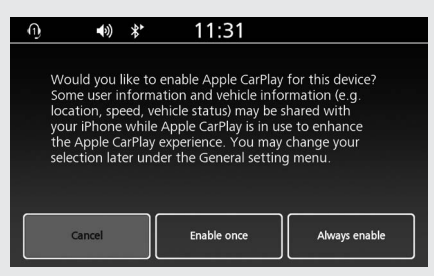

[Enable once]: Allows only once.
(Prompt shows again next time.)
[Always enable]: Allows anytime.
(Prompt does not show again.)
[Cancel]: Does not allow this consent.
If select [Cancel] and do not allow this consent, need to reconnect as iPod.

**5** Apple CarPlay menu screen appears.

## Apple CarPlay Menu

Apple CarPlay menu screen

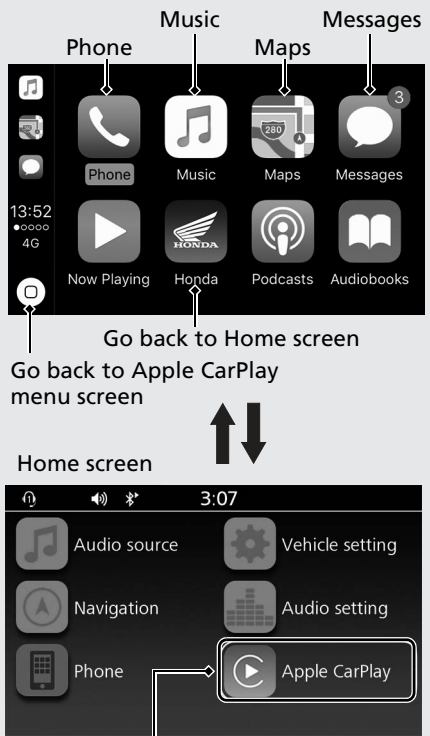

Go to Apple CarPlay menu screen